# Manual de Usabilidade do

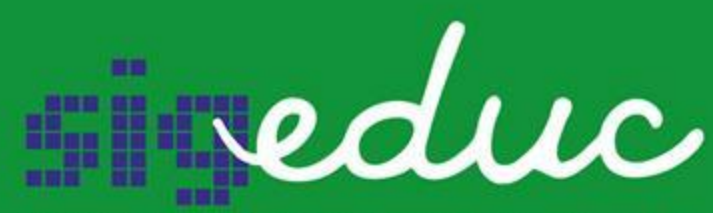

SISTEMA INTEGRADO DE GESTÃO DA EDUCAÇÃO

Portal da Gestão Escolar Matrícula Especial

## 1. Visão inicial do Sistema

#### 1.1. Tela de Login

Para acessar o SIGEDUC, você deverá informar na barra de endereço de seu navegador <u>https://sigeduc.educacao.ba.gov.br/sigeduc</u>, você será direcionado para a página de acesso, onde deverá informar o login e a senha, após clicar no botão entrar terá acesso ao SIGEduc.

Informo também que o login e senha são os mesmos de acesso ao SIGEduc.

O acesso para realizar as operações descritas neste manual são automáticos para Gestores, Vice gestores e secretários das unidades escolares.

| ENTRAR NO SIGEDUC                                          |                                                                                                    |
|------------------------------------------------------------|----------------------------------------------------------------------------------------------------|
|                                                            | ENTRAR NO SIGEDUC                                                                                                    |
| Enter                                                      | Usuário:<br>Senha:                                                                                                    |
|                                                            | Entrar no Sistema                                                                                                    |
|                                                            | <ul> <li>Esqueci minha senha</li> <li>Esqueci meu login</li> <li>Perdi o e-mail de confirmação de cadastro</li> </ul> |
| A EDUCAÇÃO DO FUTURO PARA<br>O FUTURO DA EDUCAÇÃO PÚBLICA. |                                                                                                    |
| Lase was advanced water source of the second               |                                                                                                    |

### **1.2. Menu Principal SIGEduc**

Após logar, o usuário terá acesso a tela de menu principal. Nesta tela ele encontrará o módulo **Portal da Gestão Escolar**.

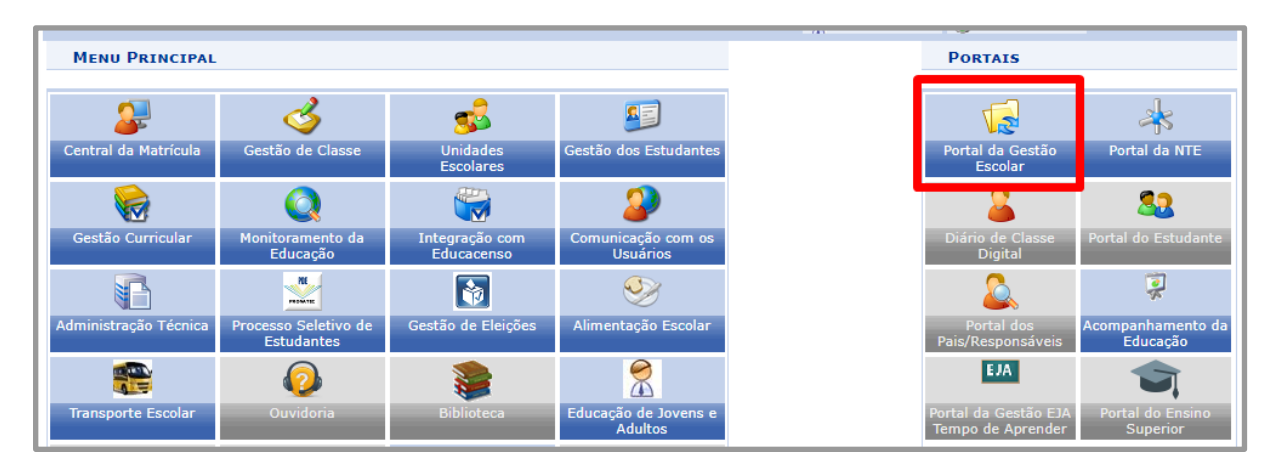

Após acessar o Menu Portal da Gestão Escolar, o usuário será direcionado para a tela abaixo:

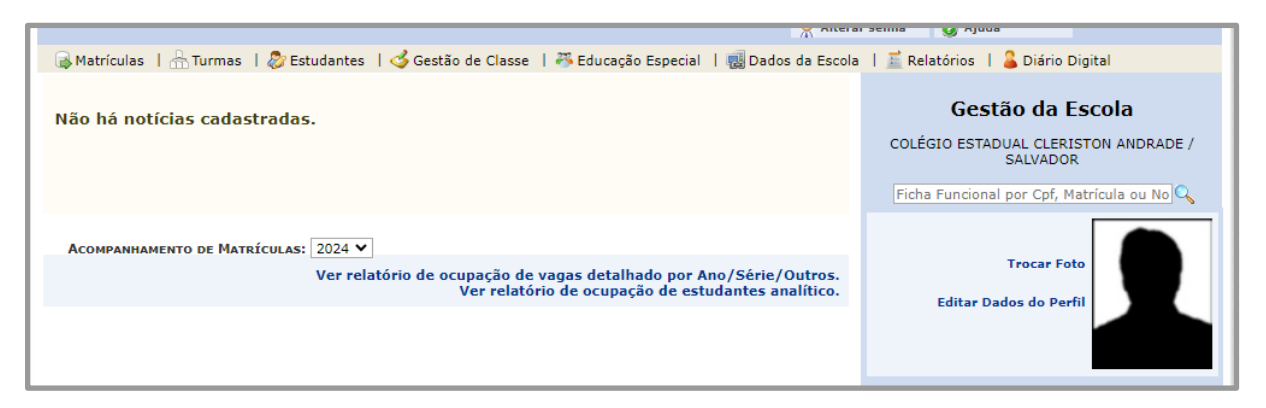

# **1.1.1. Matrícula Especial**

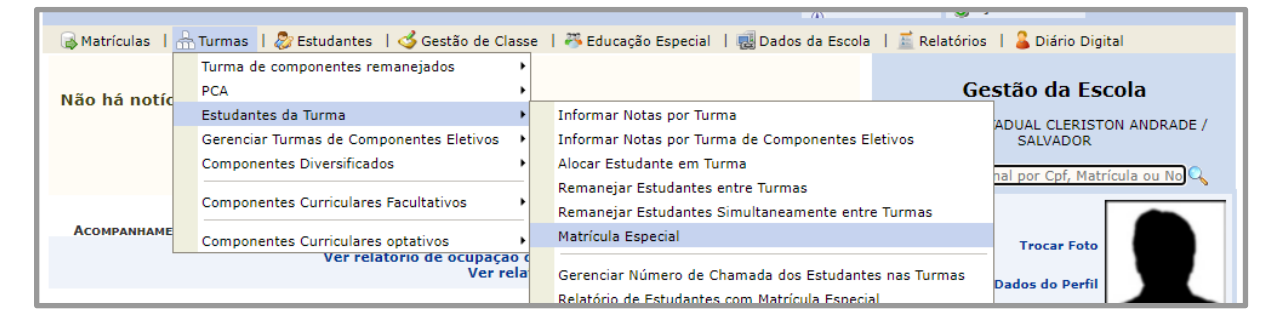

Esta operação permite realizar o aproveitamento da média de aprovação dos componentes de estudantes em matrícula especial(reprovados em série de terminalidade). Para iniciar, utilize a busca de estudantes, escolhendo um ou mais critérios entre os listados abaixo e clique no botão "Buscar".

| ORTAL DA GESTÃO ESO                                      | colar > Matrícula Especial > Buscar Estudante                                                                                          |  |
|----------------------------------------------------------|----------------------------------------------------------------------------------------------------|--|
| Caro Usuário,<br>Para prosseguir c<br>no botão "Buscar". | com a operação de Matrícula Especial, utilize a busca de estudantes, escolhendo um ou mais critérios entre os listados abaixo e clique |  |
|                                                          | INFORME OS CRITÉRIOS DE BUSCA                                                                                                    |  |
|                                                          | Ano<br>Escolar: 2024 V                                                                                                    |  |
|                                                          | Matrícula:                                                                                                    |  |
|                                                          | CPF:                                                                                                    |  |
|                                                          | Estudante:                                                                                                    |  |
|                                                          | Nome da mãe:                                                                                                    |  |
|                                                          | Codigo<br>Inep<br>Estudante:                                                                                                    |  |
|                                                          | Oferta de SELECIONE V                                                                                                    |  |
|                                                          | Nome da<br>Turma:                                                                                                    |  |
|                                                          | NTE: NTE 26 - SALVADOR / RMS                                                                                                    |  |
|                                                          | Município: SALVADOR                                                                                                    |  |
|                                                          | Scola: CENTRO EDUCACIONAL EDGAR SANTOS - TEMPO INTEGRAL                                                                                |  |
|                                                          | Código<br>SEC: 1101163                                                                                                    |  |
|                                                          | Codigo 29180490                                                                                                    |  |
|                                                          | Buscar Cancelar                                                                                                    |  |

Em seguida, selecione o estudante, clicando no botão selecionado abaixo.

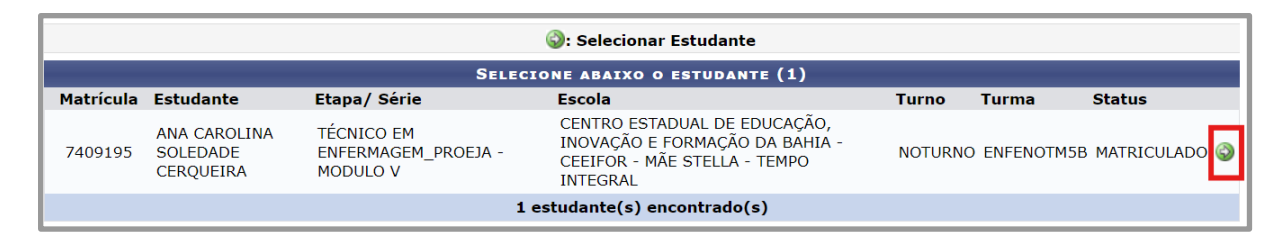

Após selecionar o estudante, será exibido os componentes do período letivo anterior em que possui média de aprovação e estão em comum com a matrícula na oferta atual do estudante. Clique em salvar para realizar a operação.

|                                              | Componentes | Cur | riculares Disponíveis para Matrícula Especia | ıl   |                        |
|----------------------------------------------|-------------|-----|----------------------------------------------|------|------------------------|
| Componente                                   | Média Final |     | Escola                                       | Ano  | Tipo Matrícula         |
| CLINICA<br>CIRURGICA                         | 7,0         |     | CENTRO EDUCACIONAL EDGAR SANTOS - TEMPO      | 2022 | MATRÍCULA ESPECIAL 🗸 🥑 |
| EMERGENCIA                                   | 8,1         |     | CENTRO EDUCACIONAL EDGAR SANTOS - TEMPO      | 2022 | MATRÍCULA ESPECIAL 🗸 🥑 |
| ESTUDOS<br>ORIENTADOS E<br>COMPLEMENTARES    | Aprovado    | ~   | CENTRO EDUCACIONAL EDGAR SANTOS - TEMPO      | 2022 | MATRÍCULA ESPECIAL 🗸 🥑 |
| HIGIENE, SAUDE E<br>SEGURANCA DO<br>TRABALHO | 5,4         |     | CENTRO EDUCACIONAL EDGAR SANTOS - TEMPO      | 2022 | MATRÍCULA ESPECIAL 🗸 🥑 |
| LINGUA<br>ESTRANGEIRA<br>MODERNA             | 9,0         |     | CENTRO EDUCACIONAL EDGAR SANTOS - TEMPO      | 2022 | MATRÍCULA ESPECIAL 🗸 🧃 |
| POPULACAO<br>VULNERAVEL                      | 9,5         |     | CENTRO EDUCACIONAL EDGAR SANTOS - TEMPO      | 2022 | MATRÍCULA ESPECIAL 🗸 🧃 |
| PRIMEIROS<br>SOCORROS                        | 5,6         |     | CENTRO EDUCACIONAL EDGAR SANTOS - TEMPO      | 2022 | MATRÍCULA ESPECIAL 🗸 🧃 |
| QUIMICA                                      | 9,5         |     | CENTRO EDUCACIONAL EDGAR SANTOS - TEMPO      | 2022 | MATRÍCULA ESPECIAL 🗸 🥑 |
| SAUDE DA<br>CRIANCA E DO<br>ADOLESCENTE      | 9,0         |     | CENTRO EDUCACIONAL EDGAR SANTOS - TEMPO      | 2022 | MATRÍCULA ESPECIAL 🗸 🥑 |
| SAUDE DA<br>MULHER                           | 9,2         |     | CENTRO EDUCACIONAL EDGAR SANTOS - TEMPO      | 2022 | MATRÍCULA ESPECIAL 🗸 🥑 |
| SAUDE DO IDOSO                               | 8,9         |     | CENTRO EDUCACIONAL EDGAR SANTOS - TEMPO      | 2022 | MATRÍCULA ESPECIAL 🗸 🥑 |
| SAUDE MENTAL                                 | 7,9         |     | CENTRO EDUCACIONAL EDGAR SANTOS - TEMPO      | 2022 | MATRÍCULA ESPECIAL 🗸 🥑 |
|                                              |             | [   | << Voltar Cancelar Salvar                    |      |                        |

Em seguida será exibido uma janela de confirmação. Clique em Ok para confirmar o lançamento da matrícula especial.

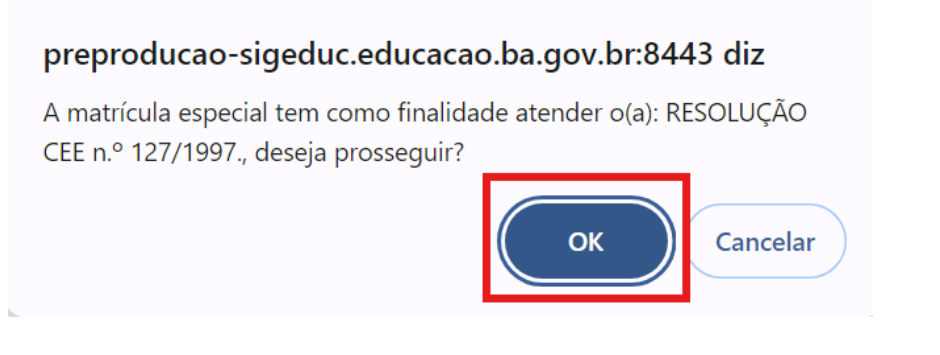

Após confirmar a operação é finalizada.

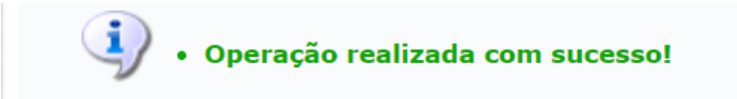

Para excluir um lançamento de matrícula especial para o estudante, clique em "Excluir lançamento".

|                                              | Col         | nponentes Curriculares Disponíveis para Ma | atrícula Esp | pecial                 |
|----------------------------------------------|-------------|--------------------------------------------|--------------|------------------------|
| Componente                                   | Média Final | Escola                                     | Ano          | Tipo Matrícula         |
| CLINICA CIRURGICA                            | 7,0         | CENTRO EDUCACIONAL EDGAR SANTOS - TEMPO    | 2022         | MATRÍCULA ESPECIAL 🗸 🧕 |
| EMERGENCIA                                   | 8,1         | DEDUCACIONAL EDGAR SANTOS - TEMPO INTEGR   | 2022         | MATRÍCULA ESPECIAL 🗸 🧃 |
| HIGIENE, SAUDE E<br>SEGURANCA DO<br>TRABALHO | 5,4         | CENTRO EDUCACIONAL EDGAR SANTOS - TEMPO    | 2022         | MATRÍCULA ESPECIAL 🗸 🥑 |
| LINGUA<br>ESTRANGEIRA<br>MODERNA             | 9,0         | CENTRO EDUCACIONAL EDGAR SANTOS - TEMPO    | 2022         | MATRÍCULA ESPECIAL 🗸 🧃 |
| POPULACAO<br>VULNERAVEL                      | 9,5         | CENTRO EDUCACIONAL EDGAR SANTOS - TEMPO    | 2022         | MATRÍCULA ESPECIAL 🗸 🥑 |
| PRIMEIROS<br>SOCORROS                        | 5,6         | CENTRO EDUCACIONAL EDGAR SANTOS - TEMPO    | 2022         | MATRÍCULA ESPECIAL 🗸 🥑 |
| QUIMICA                                      | 9,5         | CENTRO EDUCACIONAL EDGAR SANTOS - TEMPO    | 2022         | MATRÍCULA ESPECIAL 🗸 🥑 |
| SAUDE DA CRIANCA E<br>DO ADOLESCENTE         | 9,0         | CENTRO EDUCACIONAL EDGAR SANTOS - TEMPO    | 2022         | MATRÍCULA ESPECIAL 🗸 🥑 |
| SAUDE DA MULHER                              | 9,2         | CENTRO EDUCACIONAL EDGAR SANTOS - TEMPO    | 2022         | MATRÍCULA ESPECIAL 🗸 🧃 |
| SAUDE DO IDOSO                               | 8,9         | CENTRO EDUCACIONAL EDGAR SANTOS - TEMPO    | 2022         | MATRÍCULA ESPECIAL 🗸 🧕 |
| SAUDE MENTAL                                 | 7,9         | CENTRO EDUCACIONAL EDGAR SANTOS - TEMPO    | 2022         | MATRÍCULA ESPECIAL 🗸 🥑 |

Em seguida será exibido uma janela de confirmação. Clique em Ok para confirmar a exclusão do lançamento da matrícula especial.

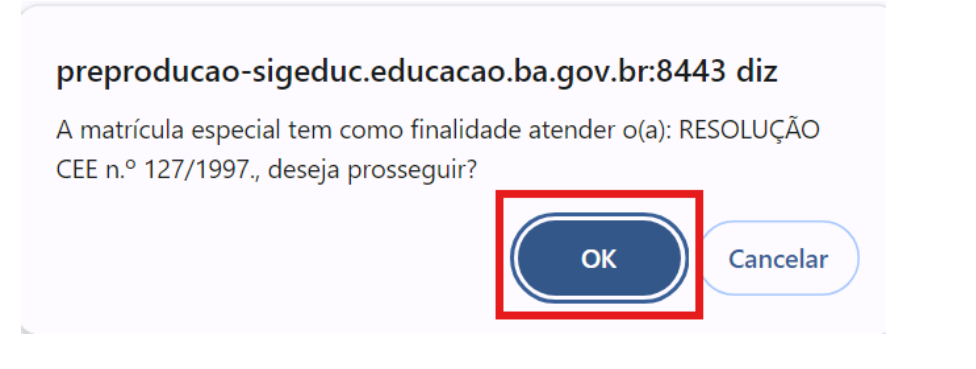

Após confirmar a operação é finalizada.

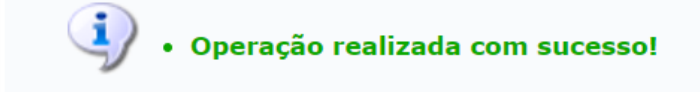